## リモート演習環境への接続テスト

以下の手順にしたがって、リモート演習環境への接続テストを行います。このテストを行うことで、 皆さんの PC でリモート演習環境が利用可能かどうかを確認するとともにリモート演習環境に必要なプ ラグインをインストールします。

- 1. Webブラウザを起動して、以下のURLにアクセスする。 https://globalknowledge.learnondemand.net/CourseAssignment/113303
- 以下のようにログインページが表示されるので、以下のユーザー名・パスワードを入力し[Login]ボ タンをクリックしてログインします。

| □ユーザー名 | : Demo |
|--------|--------|
|--------|--------|

| □パスワー | ド | : | password |
|-------|---|---|----------|
|-------|---|---|----------|

| 🗇 🎯 🛃 https://globaliknowledge.learnondemand.net/User/Login?ReturnUrl=%2/CourseAssignment%2/11: 🔎 = 🚔 C 🖉 Login - Learn On Deman X |  |
|----------------------------------------------------------------------------------------------------|--|
| イル(E) 編集(E) 表示(A) お気に入り(A) ソール(II) ヘルプ(H)                                                                                          |  |
|                                                                                                    |  |
| Clabel Knowledge                                                                                                    |  |
| Giodal Knowledge                                                                                                    |  |
| •                                                                                                    |  |
| Login                                                                                                    |  |
|                                                                                                    |  |
| Username: Demo                                                                                                    |  |
| Password:                                                                                                    |  |
| Login                                                                                                    |  |
| Trauble leaving in?                                                                                                    |  |
| in a seguring into                                                                                                    |  |
| © Copyright 2014 Terillian Technologies                                                                                            |  |
|                                                                                                    |  |
|                                                                                                    |  |

3. ログインに成功すると以下の画面が表示されます。[Launch]ボタンをクリックします。

| 11                             | (7) BREAD(A) 9-14(1)                                                                                             | AIV2(E)                                                                                              |                                       |                 |         | Welcome Demo One | a Logou |
|--------------------------------|----------------------------------------------------------------------------------------------------|----------------------------------------------------------------------------------------------------|---------------------------------------|-----------------|---------|------------------|---------|
| Global K                       | nowledge.                                                                                                    | My Training M                                                                                        | y Transcript                          | Upcoming Events | Contact |                  |         |
|                                | Course Assignment                                                                                                |                                                                                                    |                                       |                 |         |                  |         |
| - Radic Infe                   | HyperV Connectivity Te                                                                                           | st Lab                                                                                               |                                       |                 |         |                  |         |
| <ul> <li>Activities</li> </ul> | maton                                                                                                    |                                                                                                    |                                       |                 |         |                  |         |
|                                |                                                                                                    |                                                                                                    |                                       |                 |         |                  |         |
|                                | (Trans)                                                                                                    | at the other dealers and                                                                             | ile.                                  |                 |         |                  |         |
| 1                              | HyperV Connect                                                                                                   | Check Module 01 Lab                                                                                  | 1                                     |                 |         |                  |         |
| 1                              | HyperV Connectivit<br>HyperV Connectivit<br>Required: No                                                         | y Check, Module 01 Lab                                                                               | 1                                     |                 |         |                  |         |
| 1                              | HyperV Connect<br>HyperV Connectivit<br>Required: No<br>Status: Comp<br>Started: 2014                            | y Check, Module 01 Lab<br>lete<br>年2月23日 21:35 (Easte                                                | 1<br>em Standard 1                    | îme)            |         |                  |         |
| 1                              | HyperV Connectivit<br>HyperV Connectivit<br>Required: No<br>Status: Comp<br>Started: 20144<br>Ended: 20144       | trivity Check ) Deta<br>y Check, Module 01 Lab<br>lete<br>年2月23日 21:35 (Easte<br>年2月23日 21:37 (Easte | 1<br>ern Standard T<br>ern Standard T | îime)<br>îime)  |         |                  |         |
| 1                              | HyperV Connect<br>HyperV Connectivit<br>Required: No<br>Status: Comp<br>Started: 2014<br>Ended: 2014<br>Launch   | trvity Check ) Det<br>y Check, Module 01 Lab<br>lete<br>年2月23日 21:35 (Easte<br>年2月23日 21:37 (Easte   | 1<br>ern Standard 1<br>ern Standard 1 | (ime)<br>(ime)  |         |                  |         |
|                                | HyperV Connect<br>HyperV Connectivit<br>Required: No<br>Status: Comp<br>Started: 20142<br>Ended: 20142<br>Launch | ttvily Check, Module 01 Lab<br>lete<br>E2月23日 21:35 (Easte<br>E2月23日 21:37 (Easte                    | 1<br>ern Standard 1<br>ern Standard 1 | Time)<br>Time)  |         |                  |         |

 ActiveX コントロールプラグインのダウンロードが必要な PC 環境の場合、以下のような画面が表示 されます。[インストール]ボタンをクリックし、その後表示される画面の指示にしたがってプラグイ ンをインストールします。

| a Lao setup – windows internet expanser                                                                                                    | - O X |
|----------------------------------------------------------------------------------------------------|-------|
| BMps//ikbondemand.com/console/entrg/105301a-7b77-4654-916a-56634028:56                                                                                                    | 8     |
| Virtual Machine Remote Control Add-On Required                                                                                                    |       |
| This lab requires an ActiveX browser add-on to allow you to remotely control your lab machines. You should see a prompt from your browser asking whether you want to install and run the add-on<br>Please click the prompt and follow the instructions that follow. | 2     |
| After agreeing to install the add-on, it may take up to a minute for the installation to complete. When installation is complete, you will be taken to your lab automatically.                                                                                      |       |
| You must have administrator rights on your machine to install the ActiveX control.                                                                                                    |       |
| Trouble with ActiveX?                                                                                                    |       |
| If for some reason you cannot install the ActiveX control, you may use an alternate remote control that utilizes HTMLS. The HTMLS control has signify lower image quality, but may work for you if the ActiveX control does not.<br>UKe HTMLS Control               |       |
|                                                                                                    |       |
|                                                                                                    |       |
|                                                                                                    |       |
|                                                                                                    |       |
|                                                                                                    |       |
|                                                                                                    |       |
|                                                                                                    |       |
|                                                                                                    |       |
|                                                                                                    |       |
|                                                                                                    |       |
|                                                                                                    |       |
|                                                                                                    |       |
| 20 Heb 17/12, Microsoft Corporation 2650 Microsoft System Center Virtual Michine Manager PF174(72111L-82EU70147, 42281820                                                                                                    |       |
| この Web サイドは、Manusoft Corporation 206の Microsoft System Center Virtual Mechine Manager ー・ アドオンモインストールは3としています。<br>形式は1000000                                                                                                    |       |

5. 以下の画面が表示され、リモート演習環境の起動が始まります(リモート演習環境の起動までにしば らく時間を要します)。

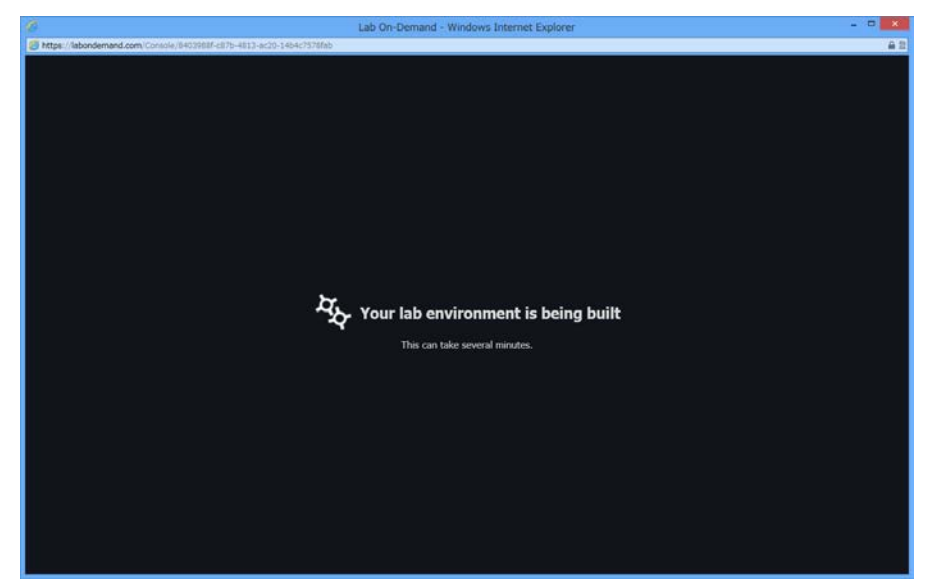

6. リモート演習環境が起動できると以下の画面が表示されます。

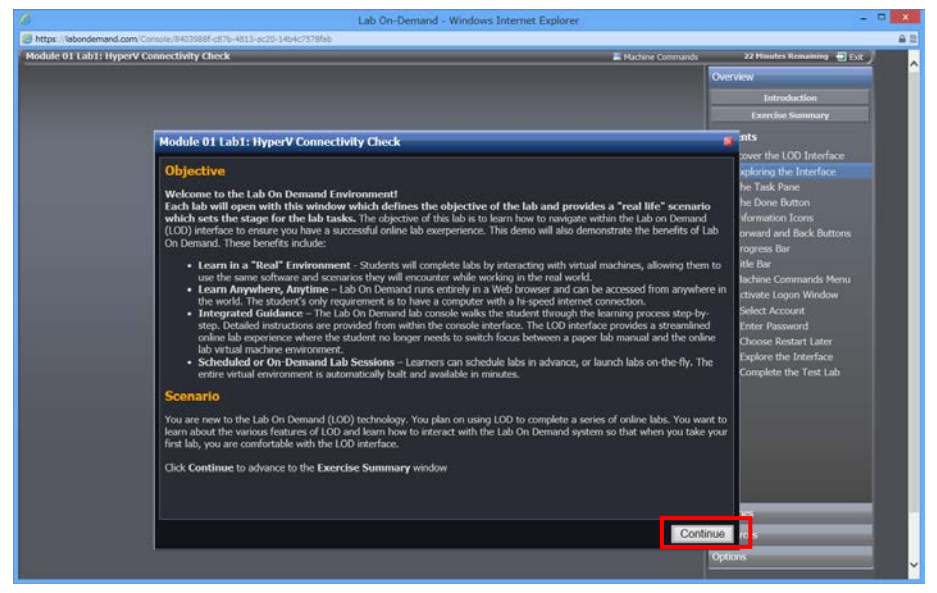

[Continue]ボタンをクリックします。

7. さらに以下の画面が表示されるので[Continue]ボタンをクリックします

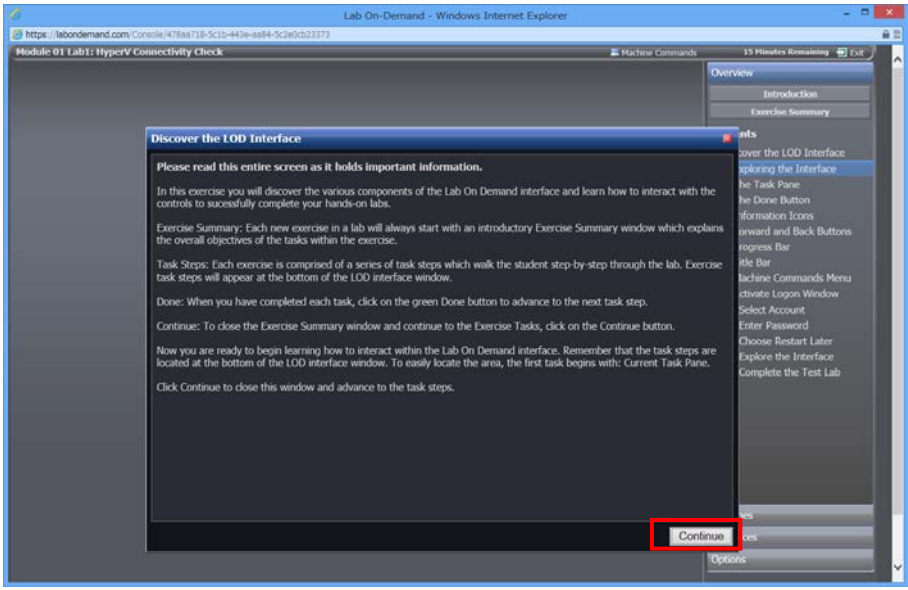

0

8. リモート演習環境が正しく起動されると、以下のように Web ブラウザ上に[ログオン]画面が表示され、 仮想マシンが起動されたことがわかります。

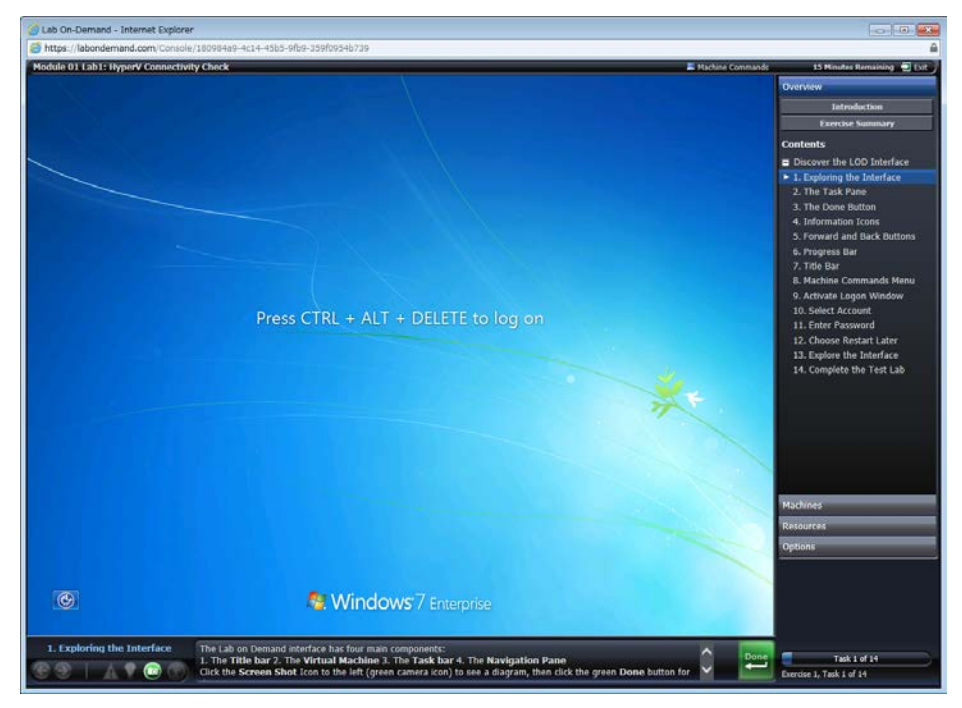

※リモート演習環境は主要な4つのパートで構成されています。

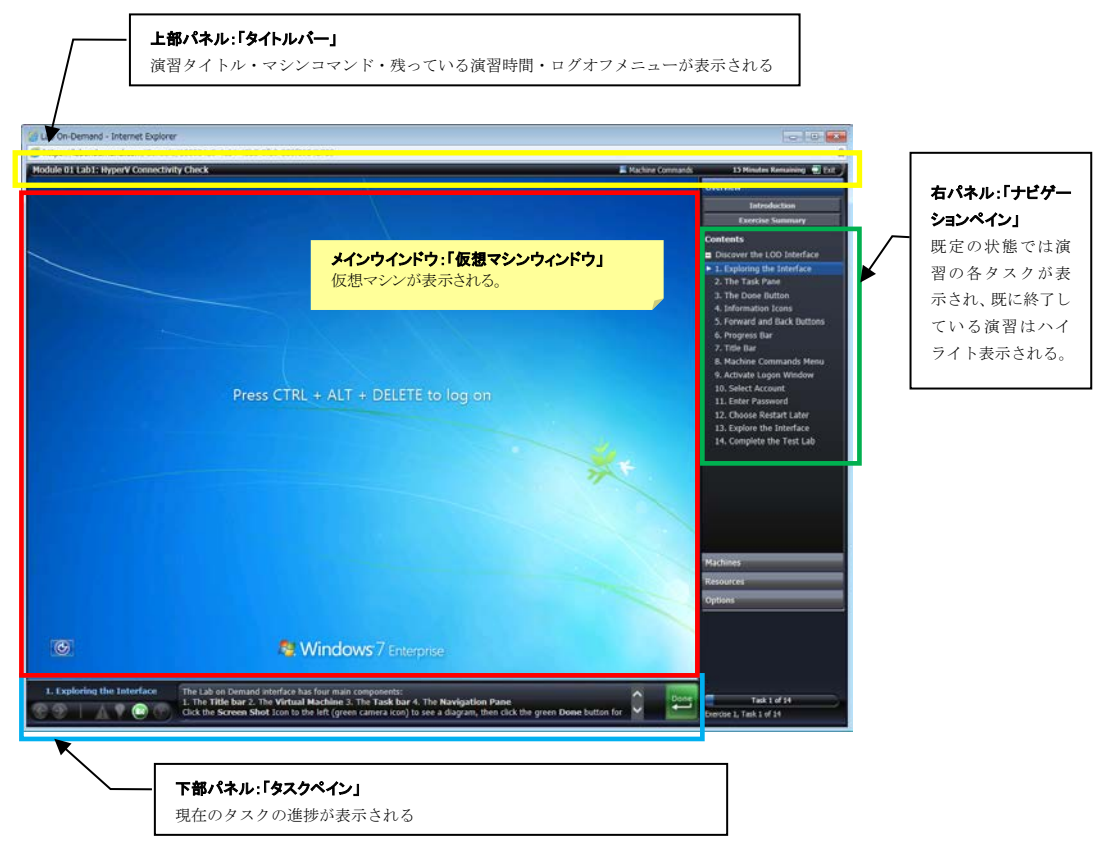

9. 画面上部の「タイトルバー」の右端にある[Exit]をクリックし、表示された[Cancel Lab]メニューを 選択します。

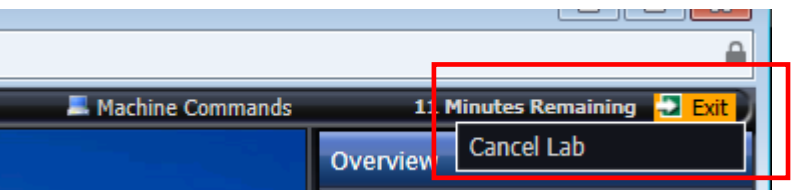

10. 確認のためのメッセージボックスが表示されるので[OK]ボタンをクリックして Lab をキャンセルします。

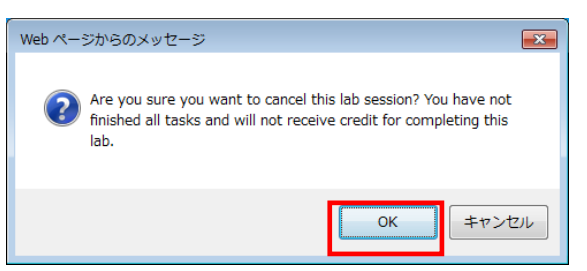

11. Lab セッションがキャンセルされるので、ブラウザを閉じます。

| S Lab On-Demand - Internet Explorer                                  |  |
|----------------------------------------------------------------------|--|
| https://labondemand.com/Console/060911ee-1660-4889-9101-48ab9cde0d79 |  |
|                                                                      |  |
|                                                                      |  |
|                                                                      |  |
|                                                                      |  |
|                                                                      |  |
|                                                                      |  |
|                                                                      |  |
|                                                                      |  |
|                                                                      |  |
|                                                                      |  |
|                                                                      |  |
|                                                                      |  |
|                                                                      |  |
| Lab Session Cancelled                                                |  |
| -Your lab session has been cancelled. You may now close this window. |  |
|                                                                      |  |
|                                                                      |  |
|                                                                      |  |
|                                                                      |  |
|                                                                      |  |
|                                                                      |  |
|                                                                      |  |
|                                                                      |  |
|                                                                      |  |
|                                                                      |  |
|                                                                      |  |
|                                                                      |  |
|                                                                      |  |

12. リモート演習環境を起動した画面からログアウトし、ブラウザを閉じます。以上で接続テストは終了です。